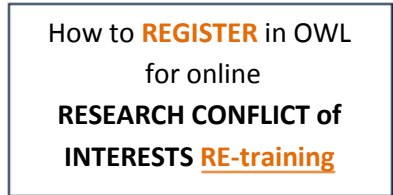

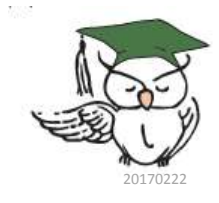

Before you do anything else, please open a duplicate of **these instructions** in another browser window. That way, you can refer to the instructions as you set-up your training.

## For internet Explorer:

Hold down the "Ctrl" key and click the "N" key to duplicate these instructions in another window. Or, Select "Page" off the menu, then "New Window" from the dropdown menu.

For other browsers: Copy the link below, and <u>paste</u> it into the address bar of a **new** browser window:

https://researchaffairs.llu.edu/sites/researchaffairs.llu. edu/files/docs/research-coi-training-access-guide.pdf

Then, access the Course Registration web page by clicking the link immediately below:

## CLICK HERE

Please rearrange you windows so you can see the **Registration** website in the window you just opened, and can also see **these instructions** (which should still be open) in another window.

(Note: Some of references such as web addresses and course numbers in the illustrations may vary from what you actually see on your screen.)

| Execution in the second second s | ,                                                                            |
|----------------------------------------------------------------------------------------------------|------------------------------------------------------------------------------|
|                                                                                                    | For problems with this step, you can click<br>"Forgot Password?" for a reset |
| Password.<br>Provide the e-mail address                                                                                                    | Or, call the:<br>Help Desk x48611 (University)                               |
| and password you regularly<br>use to access your<br>institutional e-mail account                                                                                                    |                                                                              |
| Join myLLU Login                                                                                                    |                                                                              |

This dialog may come up on your screen:

1. On the next screen, do as shown below:

|            | Self Register                                                                                                    |
|------------|----------------------------------------------------------------------------------------------------|
|            | Select the course below for which you wish to register.                                                                                                    |
|            | Register                                                                                                    |
| 0          | Select Course                                                                                                    |
| - Constant | Course List                                                                                                    |
| L Check o  | The following courses are free to employees, and can be registered from this portal.<br>Course                                                             |
| (O)        | Research Conflict of Interests - Investigator Responsibilities (M.COMP730) S000007470<br>DATE: 12/31/2013<br>TIME: 00:00<br>EOCATION:<br>Online: Classroom |
|            | Details 2. Click "Register"                                                                                                    |
|            | Register                                                                                                    |

2. Next, you will see a confirmation screen .

| Registration Confirmation |                                                                   |                            |                             |                          |
|---------------------------|-------------------------------------------------------------------|----------------------------|-----------------------------|--------------------------|
|                           | Course                                                            | Date                       | Results                     |                          |
|                           | Research Conflict of Interests - Investigator<br>Responsibilities | 08/13/2012 -<br>12/31/2012 | Registration Confirmed      | View Roster              |
| You have been             | n enrolled in one of our online courses, i                        | Research Coni              | flict of Interests - Invest | igator Responsibilities. |

(If it does not say "Registration Confirmed" or "Already Registered" under "Results", there is a problem. Information Technology will have to make adjustments to your records in various databases in order for you to register. **Please call JR at Ext. 87463 for help**.)

3. **Close** the window by clicking on the corner "X" as shown:

| ation/scontextmagster/ait - Windows Internet Explorer |                           |                               | In case many | an landing and |
|-------------------------------------------------------|---------------------------|-------------------------------|--------------|----------------|
| a hap-representation is printed.                      |                           |                               | cLost        |                |
|                                                       |                           |                               |              | oen + 🕅 Select |
| - di Seach -                                          | - 14 · 24 Par             | 🥖 More 20                     |              | Signite A      |
| - Seed + 9 5 6 5 1 1 2 4 Anger                        | · ellay Cospore           | * @ 84fe 🖪                    | - 🖬 - 📖      | 7              |
|                                                       |                           |                               |              | Cart Company   |
| tion Wide Learning                                    |                           | T) Por                        | tal          | Teen • 🖗 •     |
| tion Wide Learning                                    | g (OW                     | L) Por                        | rtal         | Tert • 🗗 •     |
| tion Wide Learning                                    | g (OW                     | L) Por                        | tal          | 101+ 8+        |
| tion Wide Learning                                    | g (OW                     | L) Por                        | tal          |                |
| tion Wide Learning                                    | g (OW<br>stration<br>Date | L) Por<br>Confirma<br>Results | tal          | Toos + @+      |

4. When you click the link (at the end of these instructions) that takes you to the actual COI training course, you will be asked to provide your username and password *again* as shown below:

| DOMA LINDA UNIVERSITY Online ► Login to the site                                                                                                  | You are not logged in. (Leg                                                                                                    |
|----------------------------------------------------------------------------------------------------|----------------------------------------------------------------------------------------------------|
| Returning to this web site?<br>Login here using your email and password<br>(Cookles must be enabled in your browser)<br>Email<br>Password<br>Loge | Is this your first time here?<br>Attention:<br>Your log in username is now your full email<br>address:<br>i.e. jsmith@llu.edu<br>Welcome to Continuing Education Online!<br>If you have any trouble logging in, please contact<br>the Loma Linda University helpdesk.<br>Email: Iluhelpdesk@llu.edu<br>Phone: (909) 558-8053<br>Extension: 48611 |
| You are not l                                                                                                    | ogged in. ( <u>Login</u> )                                                                                                    |

Then, you will find the Conflict of Interests: Re-Training course somewhere under "My courses"; click to enter.

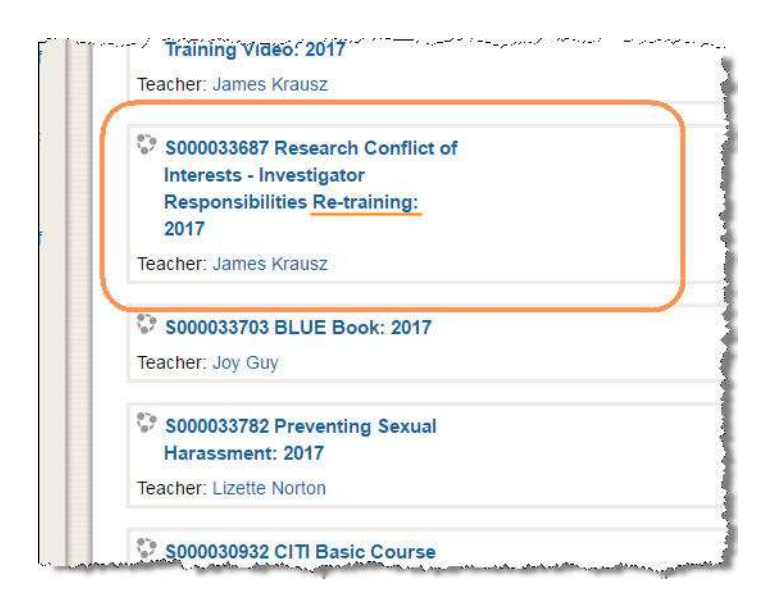

## Click here to go to the training

http://ceonline.llu.edu/moodlece/course/view.php?id=6986